## Работа с весовой маркированной молочной продукцией в «Складе 15»

Последние изменения: 2024-03-26

Работа с весовой маркированной молочной продукцией поддерживается в:

- «Склад 15 Продуктовый»
- «Склад 15 + Молоко»
- «Склад + Вода»

Начиная с версии 1.3.4.687 в «Складе 15» появилась возможность работать с маркированной молочной продукцией переменного и фиксированного веса. Товар с переменным весом может иметь любое значение веса, с фиксированным — только одно, заведенное в учетной системе для данной товарной позиции.

## Как работать с маркированным товаром переменного веса

1. Сканировать весовой код маркировки.

Как получить весовой КМ: в процессе маркировки товара (операция «Нанесение КМ») на ТСД указать его вес.

Обычный КМ молочной продукции

Весовой код маркировки молока

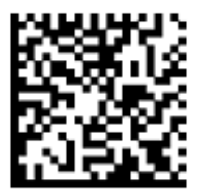

0104650075195338215dfgrV93dGVz

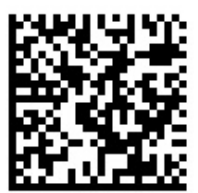

0104650075195338215dfgrV93dGVz<mark>31030</mark>00150 <u>3103</u> — тег весового товара 000150 — вес товара, зашитый в КМ (грамм)

При сканировании такого кода маркировки вес товара определится на ТСД автоматически и запишется в колонку «Факт».

Учет маркированного весового товара также ведется по местам (отдельная единица отсканированного товара в общей массе). Если нажать на строку с товаром, откроется подробный список всех отсканированных позиций со значениями веса каждой из них.

| Приемка<br>Приемка 16/08/22 07:34:37       | Q                    | :                  | ÷                   | <b>Приемка</b><br>Приемка 16/08/22 07:34:37 | Q       |                   | ÷          | <b>Приемка</b><br>Приемка 16/08/22 07:34:37            | Q               |
|--------------------------------------------|----------------------|--------------------|---------------------|---------------------------------------------|---------|-------------------|------------|--------------------------------------------------------|-----------------|
| Сканируйте товар                           |                      |                    | Скан                | ируйте товар                                |         |                   | 0460<br>Ci | <b>7940643869 - МЛ-41202145</b><br>ыр «Российский» 45% | <b>2,3</b> (кг) |
| [!!!!]                                     |                      |                    | [!!!!]              |                                             |         |                   | 0460<br>Ci | <b>7940643869 - МЛ-41202145</b><br>ыр «Российский» 45% | <b>6,4</b> (кг) |
| Товар, всего: 1                            | Факт                 |                    |                     | Товар, всего: 1                             | Факт    | r                 | 0460       | 7940643869 - МЛ-41202145                               | <b>2,3</b> (кг) |
| <b>мл-41202145</b> Сыр «Российский»<br>45% | <b>2</b><br>кг, 1 ме | 2 <b>,3</b><br>ест | <b>мл-41</b><br>45% | 202145 Сыр «Российский»                     | кг, 3 м | <b>11</b><br>іест | Ci         | ыр «Россиискии» 45%                                    |                 |

Процесс рассмотрен на примере операции «Приемка», но для операции «Подбор заказа» все процессы аналогичны.

2. Сканировать весовой EAN-13 (EAN-128), а затем код маркировки молочной продукции.

Если у маркированного молочного товара есть весовой штрихкод EAN-13 (EAN-128), то значение веса может быть взято из него.

| <b>Приемка</b><br>Приемка 16/08/22 07:34:37                  | ← Приемка<br>Приемка 16/08/22 07:34:37                    |  |  |  |  |  |  |  |  |  |  |
|--------------------------------------------------------------|-----------------------------------------------------------|--|--|--|--|--|--|--|--|--|--|
| "4607940693277" - <b>МЛ-41200148</b><br>Сыр «Российский» 45% | Сканируйте товар                                          |  |  |  |  |  |  |  |  |  |  |
| <b>0,023 (кг)</b><br>Сканируйте <b>марку</b>                 | ູ່ແມງ                                                     |  |  |  |  |  |  |  |  |  |  |
| Молочная продукция                                           | Товар, всего: 1 Факт                                      |  |  |  |  |  |  |  |  |  |  |
| GTIR: GAGETAGEGEZTT STATE                                    | <b>МЛ-41202145</b> Сыр «Российский» 2,3<br>45% кг, 1 мест |  |  |  |  |  |  |  |  |  |  |
|                                                              |                                                           |  |  |  |  |  |  |  |  |  |  |
|                                                              |                                                           |  |  |  |  |  |  |  |  |  |  |
|                                                              |                                                           |  |  |  |  |  |  |  |  |  |  |
|                                                              |                                                           |  |  |  |  |  |  |  |  |  |  |

Другой товар

Без марки

3. Сканировать марку остатка/ Сканировать обычный КМ, и искать данные по весу в остатках.

Если на ТСД есть выгруженный справочник остатков, и в нем будет найден вес отсканированного товара, он определится для отсканированного КМ на ТСД.

Если в «1С: Предприятии» есть справочник остатков со значениями веса для отсканированных товаров,

## Как работать с маркированным товаром фиксированного веса

Товар с фиксированным весом — это товар, КМ которого привязан к GTIN упаковки с некоторым определенным весом (например, 200 грамм), указанным в учетной системе. Чтобы работать с таким товаром, для него необходимо указать единицу измерения и значение веса потребительской упаковки в карточке номенклатуры 1С.

| Пример заполнения рассмотрен для конфигурации «Управление торговлей 11.4», для других<br>конфигураций «1С: Предприятия» может отличаться.                                                                                                    |                                                                                                    |  |  |  |  |  |  |  |  |  |
|----------------------------------------------------------------------------------------------------|----------------------------------------------------------------------------------------------------|--|--|--|--|--|--|--|--|--|
| <ul> <li>Фасованный сыр (Номенклатура)</li> <li>Записать и закрыть</li> <li>Карточка</li> </ul>                                                                                                    | 🕅 Отчеты 🔹 Перейти 👻 Выгрузить в Mobile SMARTS                                                                                                    |  |  |  |  |  |  |  |  |  |
| <ul> <li>☆ кус (0.2 кг) (Упаковка)</li> <li>∂ : □ ×</li> <li>Записать и закрыть</li> <li>Записать</li> <li>Еще - ?</li> <li>Номенклатура:</li> <li>Фасованный сыр</li> <li>Щт</li> <li>Фасованный сыр</li> <li>Щт</li> <li>Щт</li> <li>0,200 кг</li> <li>козффициент</li> <li>потребительской</li> <li>упаковки</li> <li>1 шт</li> <li>0 упаковки</li> <li>1 шт</li> <li>0 упаковки</li> <li>Входит в</li> <li>состав кг в</li> <li>0 шт</li> </ul> | <ul> <li>Единицы измерения и условия хранения</li> <li>Упаковки <ul> <li>Индивидуальный набор Список (4)</li> <li>Общий набор</li> </ul> </li> <li>Единица хранения: кг</li> <li>Единица для отчетов: кг</li> <li>Вес</li> <li>Объем</li> <li>Длина</li> <li>Площадь</li> </ul> <li>Складская группа:</li> |  |  |  |  |  |  |  |  |  |
| Наименование: кус (0.2 кг)<br>Складская<br>группа:<br>Вес (брутто): 0,000 🗉 кг                                                                                                    | Размещение номенклатуры по ячейкам (справочно)<br>Срок годности: 0 	 0 	 сут ▼<br>✓ Маркируемая продукция ГИС МТ<br>Товарная группа: Молоко и молочная продукция                                                                                                    |  |  |  |  |  |  |  |  |  |
| Типоразмер:  Безразмерная                                                                                                    | Потребительская упаковка: кус (0.2 кг)<br>Виды упаковок по GTIN                                                                                                    |  |  |  |  |  |  |  |  |  |

После сканирования кода маркировки такого товара ТСД определяет его как товарную единицу, но его веса в явном виде не указывает.

| ÷                | <b>Приемка</b><br>Приемка 16/08/22 07:34:37 | Q   | : | ÷                            | <b>Приемка</b><br>Приемка 16/08/22 07:34:37 | Q   | : | ÷                                                                         | <b>Приемка</b><br>Приемка 16/08/22 07:34:37 |  | Q |  |
|------------------|---------------------------------------------|-----|---|------------------------------|---------------------------------------------|-----|---|---------------------------------------------------------------------------|---------------------------------------------|--|---|--|
| Сканируйте товар |                                             |     |   | Скан                         | ируйте товар                                |     |   | <b>04607940643869 - МЛ-41202145</b><br>Сыр «Российский» 45% <b>1</b> (шт) |                                             |  |   |  |
| [IIII]           |                                             |     |   | ູ່ແມ                         |                                             |     |   | <b>0460</b><br>C                                                          | <b>1</b> (шт)                               |  |   |  |
|                  | Товар, всего: 1                             | Фак | т |                              | Товар, всего: 1                             | Фак | т |                                                                           |                                             |  |   |  |
| МЛ-41<br>(кус (( | 202145 Сыр «Российский»<br>D.2 кг))         | 1   |   | МЛ-41<br><mark>(кус (</mark> | 1202145 Сыр «Российский»<br>0.2 кг))        | 2   | 2 |                                                                           |                                             |  |   |  |

Общий вес отсканированного фасованного товара рассчитывается в «1С: Предприятии» после того как документ будет туда загружен.

| ☆ По,                     | дбор и про                                                          | верка молока и м                               | олочной продун                               | кции (ВетИС)                  |     |               |      |         |      |                 |                            | Ĩ             | : 0 ×   |
|---------------------------|---------------------------------------------------------------------|------------------------------------------------|----------------------------------------------|-------------------------------|-----|---------------|------|---------|------|-----------------|----------------------------|---------------|---------|
| Завери                    | шить подбор                                                         |                                                |                                              |                               |     |               |      |         |      |                 |                            | Eu            | ie - 🤇  |
| В докуме                  | нт: <u>Реализация</u>                                               | товаров и услуг 0000-00                        | 0198 от 09.09.2022 17:                       | 25:09                         |     |               |      |         |      |                 |                            |               |         |
| Структу                   | ра упаковок                                                         | Молоко и молочная прод                         | укция <mark>(</mark> 2)                      |                               |     |               |      |         |      |                 |                            |               |         |
|                           | Объемн                                                              | о-сортовой учет 👻                              |                                              |                               |     |               |      |         | Поис | ж (Ctrl+        | F)                         | ×             | Еще +   |
| Ν                         |                                                                     | GTIN                                           | Номенклатура                                 | Характеристика                | (   | Серия         |      | В докум | енте | П               | Іодобрано                  |               |         |
|                           |                                                                     |                                                |                                              |                               |     |               |      | Количес | CTBO | К               | Соличество                 | Коды мар      | жировки |
|                           | 2                                                                   | 04650075195239                                 | Фасованный сыр                               | <характеристик                | и ч | <серия не ука | азыв |         | 0,   | 400             | 0,40                       | D             | 2       |
| Заве<br>В докум<br>Структ | <mark>ршить подбор</mark><br>лент: <u>Реализац</u><br>тура упаковок | ия товаров и услуг 0000<br>Молоко и молочная п | <u>-000198 от 09.09.2022</u><br>родукция (2) | 17:25:09                      |     |               |      |         |      |                 |                            |               | Еще 🕶   |
| 1                         | <b>.</b>                                                            | Разобрать упаковку                             | Статус проверки 👻                            | Скрыть проверенные            |     |               |      |         |      |                 |                            |               |         |
| Соде                      | ержимое                                                             |                                                |                                              | Статус проверки               | ?   | <b>~</b>      | ×    | ٢       | +    | Σ               | Код маркиров               | ки            |         |
| ⊖ [                       | товаров - 4                                                         |                                                |                                              | <не требуется>                | 4   |               |      |         |      | 4 Потребительск | 4 Потребительские упаковки |               |         |
|                           | 🔒 0,200 x 🛙                                                         | асованный сыр                                  |                                              | <ul> <li>В наличии</li> </ul> |     |               |      |         |      |                 | (01)046500751              | 95239(21)kdx  | :bB%    |
|                           | 🔒 0,200 x 🛛                                                         | Расованный сыр                                 |                                              | <ul> <li>В наличии</li> </ul> |     |               |      |         |      |                 | (01)046500751              | 95239(21)vnld | idh     |
| 6                         | 🗿 <нет>                                                             |                                                |                                              | <не требуется>                |     |               |      |         |      |                 | Групповые упа              | ковки и набо  | оры     |

При загрузке документа в 1С может использоваться любой бизнес-процесс, работающий с маркированным товаром (например, «Отгрузка товаров ИС МП (созданный на ТСД «Подбор заказа»)», «Приемка товаров ИС МП (созданный на ТСД «Приход на склад»)» и др).

## Не нашли что искали?

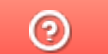

Задать вопрос в техническую поддержку